# **MetaVision 6**

#### Beloop op IC & Ontslagbrief

7

## Beloop op IC

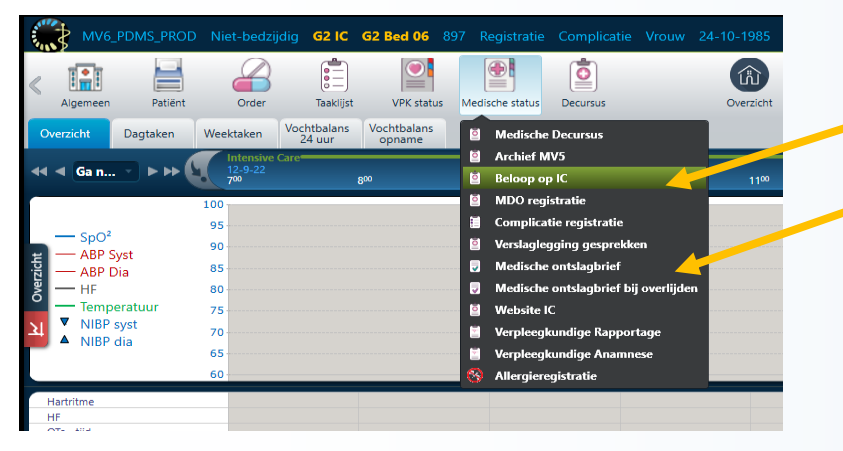

Bij het aanklikken van de knop 'Medische status' zie je de formulieren 'Beloop op IC', 'Ontslagbrief' en 'Ontslagbrief bij overlijden' Het formulier 'Beloop op IC' is nieuw en wordt vanaf nu gebruikt om in de avond-/nachtdienst de ontslagbrief bij te werken. De velden in het formulier 'Beloop op IC' zijn gekoppeld aan de ontslagbrief.

### Beloop op IC - Aandachtspunt

| idische status Decursu                          | us Overzi<br>Registratie - Beloop op IC | cht Respiratie | Circulatie        | Renaal T | ractus digesti | Centraal zenu | Crains, Lijnen | Laboratorium  | Microbiologie  | Me |
|-------------------------------------------------|-----------------------------------------|----------------|-------------------|----------|----------------|---------------|----------------|---------------|----------------|----|
| 12-09-20                                        | 022 16:41 🔺 🔻 😘                         | Hendriks Stefa | aan / Intensive ( | Care     |                |               | 8              | /orige sessie | <b>*</b>       |    |
| Beloop<br>verblijf op<br>de IC<br>Resultaten    | Beloop verblijf                         | op de IC       |                   | Datum t  | toevoegen      |               |                |               | *              |    |
| Diagnoses<br>Conclusies<br>Medicate<br>Aandacht |                                         |                |                   |          |                |               |                |               | *              |    |
|                                                 |                                         |                |                   |          |                |               | Toepassen      | Opslaan       | ¥<br>Annuleren |    |
| Perfusor- of infuusst<br>aanpassen              | and                                     |                |                   |          |                |               |                |               |                |    |

#### **BELANGRIJK!!!**

Telkens als het formulier 'Beloop op IC' wordt bijgewerkt dient vervolgens de ontslagbrief geopend te worden om een nieuwe sessie aan te maken en de ontslagbrief vervolgens op te slaan. De reden hiervoor is dat de gekoppelde velden in de ontslagbrief pas bijgewerkt worden nadat er een nieuwe sessie is aangemaakt.

## Beloop op IC – Beloop verblijf op IC

| 897 Registratie Complicatie Vrouw 24-10-1985 Er is geen geboortedatum bei | kend, daarom kan leeftijd niet berekend worden Reanimatiebeleid: Isolatievorm: Re         |
|---------------------------------------------------------------------------|-------------------------------------------------------------------------------------------|
| s Medische status Decursus Overzicht Respiratie Circulatie                | Renaul Tractus dicetti Central zenu Drains Linen Laboratorium Microbiologie Media         |
| Complicatie Registratie - Beloop op IC (2022)                             |                                                                                           |
| 12-09-2022 16:41 🔺 🔻 🚰 Hendriks Stefaan / leter                           | Ne Svorige sessie 🔅 🖲                                                                     |
| Reloop<br>verbijf op<br>de ic<br>Beloop verblijf op de IC                 | · · ·                                                                                     |
| Resultaten                                                                | Datum toevoegen                                                                           |
| Diagnoses                                                                 |                                                                                           |
| Medicatie<br>en                                                           |                                                                                           |
| Aandacht                                                                  |                                                                                           |
|                                                                           |                                                                                           |
|                                                                           |                                                                                           |
|                                                                           |                                                                                           |
| _                                                                         |                                                                                           |
|                                                                           |                                                                                           |
|                                                                           |                                                                                           |
|                                                                           |                                                                                           |
|                                                                           |                                                                                           |
| _                                                                         |                                                                                           |
|                                                                           |                                                                                           |
|                                                                           |                                                                                           |
|                                                                           | *                                                                                         |
| _                                                                         | Toepässen Opslaan Annuleren                                                               |
| Perfusor- of influustand<br>aampassen                                     |                                                                                           |
| aan Opname: 12-09-2022 16:05 Opnameperiode: 1 Dag(en) Huidige opname A    | Illergieën: Geen allergieën geregistreerd Intolerantie: Geen overgevoeligheid geregistree |

**Op het eerste tabblad 'Beloop verblijf** op IC' worden dagelijks de relevante gebeurtenissen/bevindingen van die dag beschreven. Met de knop 'Datum toevoegen' wordt de actuele datum toegevoegd. Op die manier is het duidelijk tot wanneer het beloop is bijgewerkt. Als de (waarschijnlijke) ontslagdatum bekend wordt dan moeten al die datums wel weggehaald worden

### **Beloop op IC – Resultaten**

omplicatie Registratie - Beloop op IC (202

Dag 1 12/09/2022

Recultater

Diagnoses en Conclusies Medicatie en Aandacht...

Partison, of influestan

datum toevoeger

12-09-2022 16:05 Opnameperiode: 1 Dag(en) Huidige opname Allergieën: Geen allergieën geregistreerd Intolerantie: Geer

Toepassen

Op het tabblad 'Resultaten'worden de relevante resultaten (radiologie, microbiologie, CAG, ...) genoteerd.
Ook hier is er een knop om automatisch de huidige datum toe te voegen.
Deze datums hoeven bij ontslag niet verwijderd te worden

### **Beloop op IC – Diagnoses en conclusies**

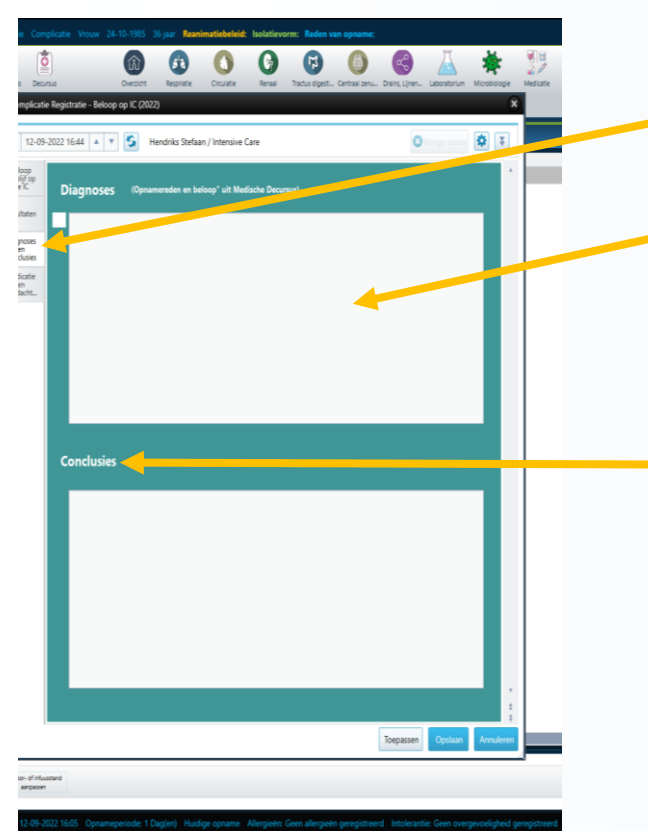

Op het tabblad 'Diagnoses en conclusies' komen de hoofd- &
nevendiagnoses uit de Decursus. Dit is een gekoppeld veld: het wordt automatisch gevuld en je hoeft hier dus niets aan toe te voegen.
Daarnaast is er op dit tabblad ook een veld 'Conclusies'. Dat zijn de conclusies bij ontslag

### Beloop op IC – Medicatie en aandachtspunten

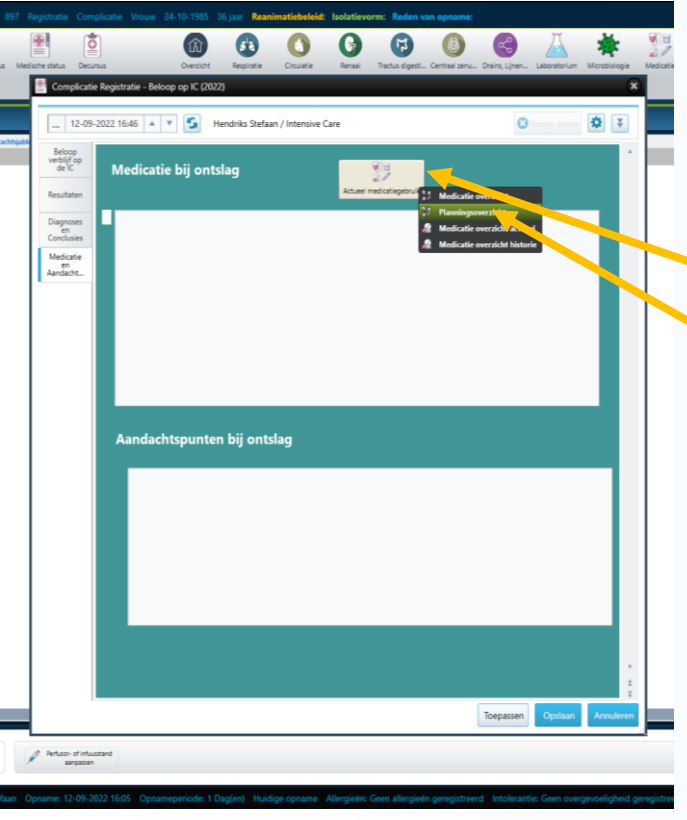

Op het tabblad 'Medicatie en aandachtspunten' zie le de velden 'Medicatie bij ontslag' en 'Aandachtspunten bij ontslag'. Bij medicatie bij ontslag is er een knop die de actuele medicatie laat

- zien:
- Het is aanbevolen om 'Planningsoverzicht' te selecteren. Als je dan 2 schermen hebt zie je op 1 scherm het planningsoverzicht en op het andere scherm kan je dan in het veld 'Medicatie bij ontslag' de medicatie overtikken
- Let wel op: als de patiënt al ontslagen is zal het planningsoverzicht leeg zijn en moet je 'Medicatie overzicht' selecteren

# Ontslagbrief (1)

| MALL PORT, MICE         Nat. Startings         Q21C         Q21E         Q21E | Out 24 10:1101     3 just     Readinational distribution     Readinational distribution     Readinational distribution       Outcome     Outcome     Outcome     Outcome     Outcome     Outcome       Outcome     Resurve     Counter     New     Table distribution     Outcome     New     New | iMD <i>soft</i><br>∝ |
|----------------------------------------------------------------------------------------------------|----------------------------------------------------------------------------------------------------|----------------------|
| 12-09-2022 16:50 A V Stefaan / Intensive Care                                                                                                    | O Margar Annual                                                                                                    | •                    |
| Ontslagbrief                                                                                                    | Opnamedatum en -tijd 12-9-2022 16:5                                                                                                    | * ·                  |
| Reden van opname                                                                                                    | Onthegdetons en aljd                                                                                                    |                      |
| Voorgeschiedenis                                                                                                    | Intervisional big contailing   Arts assistent big contailing  New New New New New New New New New New                                                                                                    |                      |
| Thuismedicate                                                                                                    | Samenvatting beloop IC Terrorie: Medicatie bij ontslag Over2011 Medicate                                                                                                    | ٩!                   |
| Resultaten van<br>onderzoeken                                                                                                    |                                                                                                    |                      |
| Hoold-&<br>nevendiagnoses                                                                                                    | Aandachtspunten bij ontslag Conclusie bij ontslag                                                                                                    |                      |
|                                                                                                    |                                                                                                    |                      |
| Keanimabecoed                                                                                                    | Tagaan, Padan                                                                                                    | t<br>t<br>Annuleren  |
| Acties die wachten op bevestigingt     Nu bevestigen 1     Partaen af inbaarmed angesen                                                                                                    |                                                                                                    | ő                    |

De ontslagbrief en de ontslagbrief bij overlijden zijn grotendeels opgebouwd uit gekoppelde velden, enerijds uit de 'Decursus' anderzijds uit 'Beloop op IC'. Deze velden worden dus automatisch gevuld telkens als er een nieuwe sessie wordt aangemaakt:

- Reden van opname, Voorgeschiedenis, Thuismedicatie, Hoofd- & nevendiagnoses uit 'Decursus'
- Resultaten van onderzoeken,
   Samenvatting beloop op IC, Medicatie bij ontslag, Aandachtspunten bij ontslag en Conclusie bij ontslag uit 'Beloop op IC'

### **Ontslagbrief (2)**

| MV6_PDMS_PROD Niet-bedzijdig G21C G2 Bed 06 897 Registratie Complicatie Vrouw 24-10                                              | 0-1985 36 jaar Reanimatiebeleid: Isolatievorm: Raden van opname:                                                                 | 1 ··· - ×              |
|----------------------------------------------------------------------------------------------------|----------------------------------------------------------------------------------------------------|------------------------|
| < 🖬 🚔 🥔 🟥 📑 📑 🔹                                                                                                    | 🔞 🚯 🔇 🚱 🕲 🕲 👗 🗯 💯 🔕                                                                                                    | () > iMDsoft           |
| Algemeen Patient Order Taakijst VPK status Medische status Decursus C<br>Complicatio Renistratio - Medische onstatenbrief (2022) | Dverzicht Respiratie Circulatie Renaal Tractus digesti Centraal zenu Drains, Lijnen Laboratorium Microbiologie Medicatie Refresh | Atsulten               |
|                                                                                                    |                                                                                                    |                        |
| 12-09-2022 16:50 🔺 🔻 🔄 Hendriks Stefaan / Intensive Care                                                                         |                                                                                                    | Ortergersessie 🌣 🔾     |
| Ontslagbrief                                                                                                    | Opnamedatum en -tijd 12-9-2022 16:5                                                                                              |                        |
| Reden van opname                                                                                                    | Ontslagdatum en -tijd 📄 🔺 🔻                                                                                                    |                        |
|                                                                                                    | Intercivist bil entelog                                                                                                    |                        |
| Voorgeschiedenis                                                                                                    | Arends J.J.                                                                                                    |                        |
|                                                                                                    | Arts assistent bij omslag<br>Arts Arts                                                                                           |                        |
|                                                                                                    | Frank M.                                                                                                    |                        |
| Thuismedicatie                                                                                                    | Samenvatting bel Hendriks Stefaan Medicatie bij ontslag Oversister Medicatie bij ontslag Oversister Medicatie bij ontslag        | le                     |
|                                                                                                    | So R.                                                                                                    |                        |
|                                                                                                    | te Velde L.F.                                                                                                    |                        |
|                                                                                                    |                                                                                                    |                        |
| Resultaten van<br>onderzoeken                                                                                                    |                                                                                                    |                        |
|                                                                                                    |                                                                                                    |                        |
|                                                                                                    |                                                                                                    |                        |
| Hoofd- &                                                                                                    | Aandachtspunten bij ontslag Conclusie bij ontslag                                                                                |                        |
| nevenuragnoses                                                                                                    |                                                                                                    |                        |
|                                                                                                    |                                                                                                    |                        |
| Developed de la la                                                                                                    |                                                                                                    |                        |
| •Keanimalebeleid ¥                                                                                                    |                                                                                                    | 1                      |
|                                                                                                    | Тоераз                                                                                                    | isen Opslaan Annuleren |
| Acties die wachten op bevestiging! Nu bevestigen !     Pertuse- of intustand                                                     |                                                                                                    | ő                      |
|                                                                                                    | <u> </u>                                                                                                    |                        |
| Huidige gebruiker: Hendriks Stefaan Opname: 12-09-2022 16:05 Opnameper                                                           | node: 1 Dag(en) Huidige opname Allergieën: Geen allergieën geregistreerd Intolerantie: Geen overgevoeligheid geregistreerd       | 12-09-2022 16:52       |

Als er een intensivist geselecteerd wordt komt er een knop in beeld om de ontslagbrief naar HiX te sturen. **Deze knop mag** enkel door intensivisten gebruikt worden!!!

### **Ontslagbrief (3)**

| meen Patiënt Order Taakijst VPK status Medisc<br>mplicatie Registratie - Medische ontslagbrief (2022) | e status Decursus Overzicht | Respiratie Circulatie Renaal          | Tractus digesti Centraal zenu Dra              | ins, Lijnen Laboratorium Microbiologie | Medicatie Refresh | Afslulten             |
|----------------------------------------------------------------------------------------------------|-----------------------------|---------------------------------------|------------------------------------------------|----------------------------------------|-------------------|-----------------------|
| 12-09-2022 16:50 🔺 🔻 🏠 Hendriks Stefaan / Intensive                                                   | lare                        |                                       |                                                |                                        |                   | 🕄 Vorige sessie 🗱 ∓   |
| ntslagbrief                                                                                           | Opt                         | namedatum en -tijd 12-9-2022 10       | i:5 M                                          | edische overdracht definitief          | Ja 🗸 Neen         |                       |
| den van opname                                                                                        | On                          | tslagdatum en -tijd                   | A T                                            |                                        |                   |                       |
| orgeschiedenis                                                                                        | Inte                        | ensivist bij ontslag Arends JJ.       | v                                              | Ontsiagbrief naar HIX                  |                   |                       |
|                                                                                                    | Arts                        | s assistent bij ontslag Acardag Yalin | <b>v</b> P                                     |                                        | Ja Neen           |                       |
|                                                                                                    |                             |                                       |                                                | _                                      |                   |                       |
| uismedicatie                                                                                          | Si                          | amenvatting beloop IC                 | Formulier : Formulier<br>Beloop op IC Decursus | Medicatie bij                          | Overzicht : Mee   | licatie               |
|                                                                                                    |                             |                                       |                                                |                                        |                   |                       |
|                                                                                                    |                             |                                       |                                                |                                        |                   |                       |
| sultaten van                                                                                          |                             |                                       |                                                |                                        |                   |                       |
|                                                                                                    |                             |                                       |                                                |                                        |                   |                       |
|                                                                                                    |                             |                                       |                                                |                                        |                   |                       |
| ofd- &                                                                                                | A                           | andachtspunten bij ontsl              | ag                                             | Conclusie bij                          | ontslag           |                       |
| (interpreted)                                                                                         |                             |                                       |                                                |                                        |                   |                       |
|                                                                                                    |                             |                                       |                                                |                                        |                   |                       |
| animatiebeleid                                                                                        | Υ.                          |                                       |                                                |                                        |                   |                       |
|                                                                                                    |                             |                                       |                                                |                                        | Tee               | ourran Oodaan Annuda  |
|                                                                                                    |                             |                                       |                                                |                                        | 100               | passen Opsiaan Annoie |

Als er een intensivist geselecteerd wordt komt er een knop in beeld om de ontslagbrief naar HiX te sturen. **Deze knop mag** enkel door intensivisten gebruikt worden!!!

### **Opdrachten – Ordercheck (winkelwagen)**

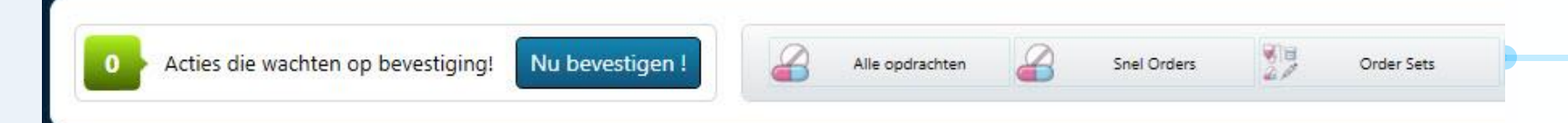

ledere taak of medicament die je in MetaVision aanmaakt, komt in de Ordercheck (ook wel winkelwagen genoemd) terecht voordat deze in de taaklijst wordt gepland. In het planningsoverzicht zijn de nog niet geplande opdrachten te herkennen aan een rood driehoekje.

Door op "Nu bevestigen !" te drukken worden de aangemaakte taken en medicamenten in de taaklijst gepland. Vanuit hier kan de verpleegkundige dan de taken en medicamenten valideren. Niet bevestigde taken en medicamenten komen dus niet in de taaklijst en komen uiteindelijk te vervallen.

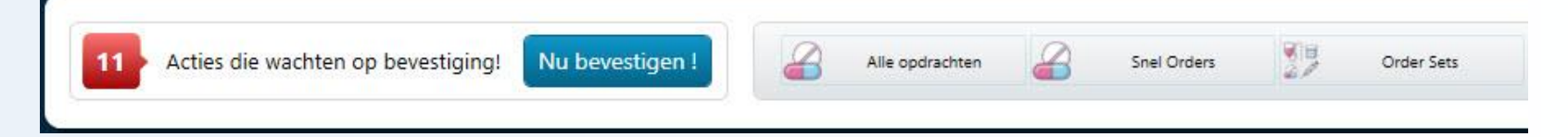